Upon completion of the "My Life" video, students will export their film to iDvd so they can burn their own personal "My Life" dvd.

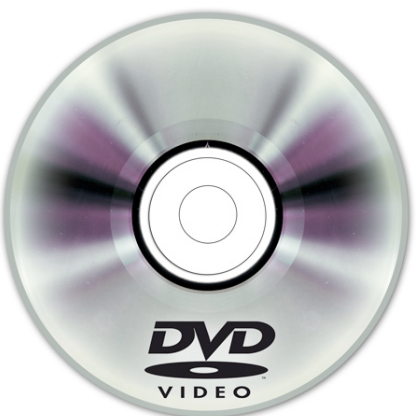

| Grade Sheet – 50 pts.                                                              |         |
|------------------------------------------------------------------------------------|---------|
| Step #1: Chapter Markers                                                           |         |
| Prior to exporting their "My Life" video, while in iMovie, students will create at | 10 pto  |
| least five 'Chapter Markers," one for each of the "My Life" video segments:        | TO pis. |
| home, family, school, friends and hobbies.                                         |         |
| Step #2: Share Video to iDvd                                                       | 5 nts   |
| The "My Life" video needs to be successfully exported from iMovie to iDvd.         | 0 pt3.  |
|                                                                                    |         |
| Select a theme for your dvd.                                                       |         |
| Step #3: TV Safe                                                                   | 5 nts   |
| The dvd must be "TV Safe."                                                         | 0 pto.  |
| Step #4: Drop Zones                                                                | 5 nts   |
| All drop zones should have an image or movie in them.                              | 0 pt3.  |
| Check the DVD Map for any problems.                                                |         |
| Step #5: Scene Selection Menu Titles & Text                                        |         |
| All page and scene selection menu titles and text are accurate.                    |         |
| Step #6: Scene Selection Buttons (Play Movie)                                      |         |
| The "Play Movie" & all the "Scene Selection" menu links/buttons should function    | 20 pts. |
| correctly.                                                                         |         |
| Step #7: Music (Check the Inspector)                                               | 5 nte   |
| Background music should function correctly & be evident for each menu.             | 5 pts.  |
| Also                                                                               |         |
| Check your DVD for any spelling or grammatical errors – (subtract 5 pts for        |         |
| each error).                                                                       |         |
| Then, Export to DVD!                                                               |         |